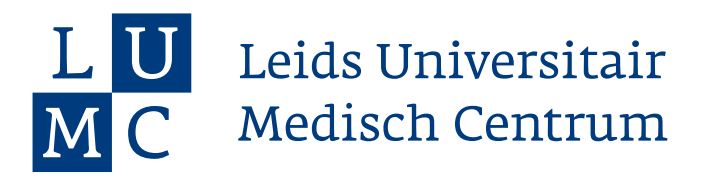

# **Factsheet Beginscherm Docent**

### Stap 1: In het overzicht zie je alle collecties. Dit zijn de verschillende coschappen.

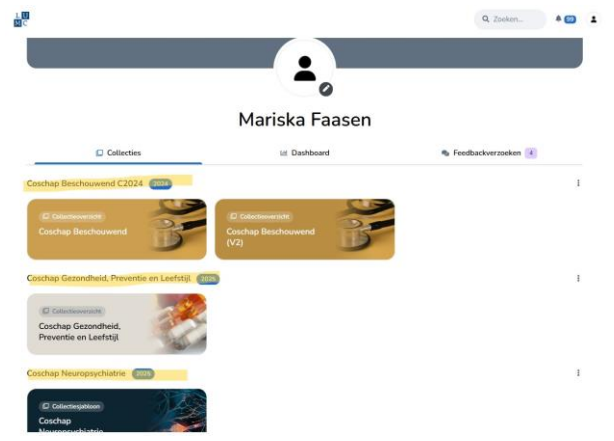

## Stap 2: Wanneer je op de bel rechtsboven klikt, zie je alle notificaties.

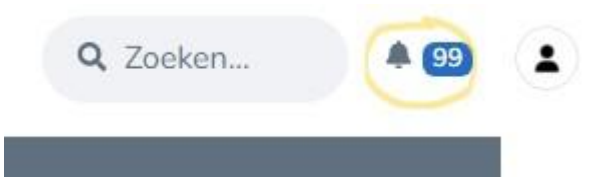

Stap 3: Je kunt de notificaties en andere instellingen aanpassen, door op je profiel te klikken. Vervolgens klik je op je eigen naam.

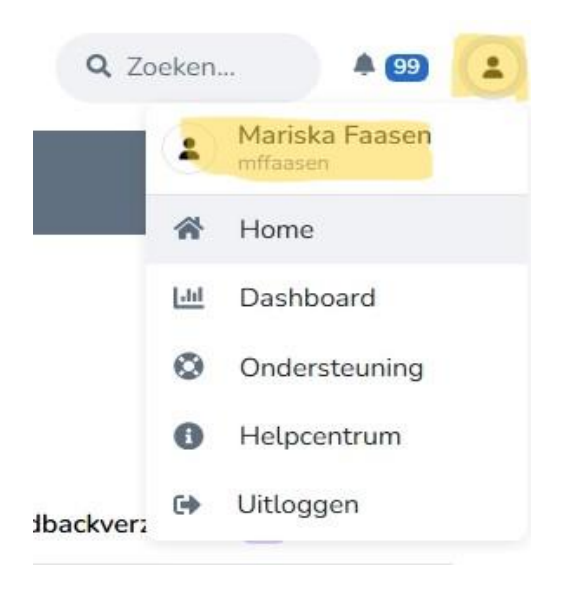

Stap 4: Daarna kan je links in het scherm verschillende instellingen aanpassen. Onder 'Voorkeuren' kan ook de taal aangepast worden.

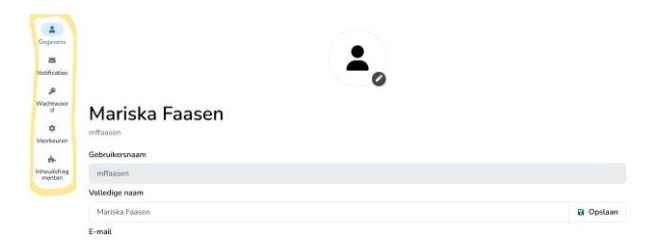

Stap 5: Ga terug naar het overzicht en klik op het gewenste coschap. In het overzicht van dit coschap zie je een paars vierkant met 'Mijn feedbackverzoeken'. Bekijk het factsheet "Factsheet-docent-feedbackgeven-(KPF)" voor verdere uitleg hierover. Wanneer je op 'Docent Entries Plaatsen' klikt, kan je als docent ongevraagd feedback geven. Raadpleeg hiervoor het factsheet "Factsheet-docent-entry". Onderaan het overzicht zie je de lijst met alle studenten.

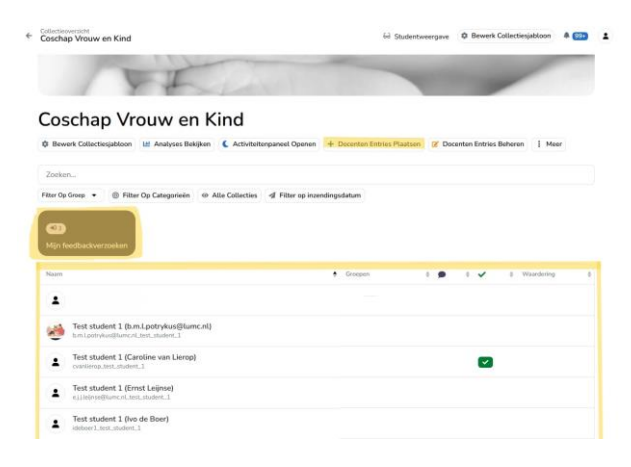

Leids Universitair Medisch Centrum Postbus 9600, 2300 RC Leiden, Januari 2016

Stap 7: Je kan de lijst studenten filteren op cogroep door op 'Groepen' te klikken. Het paarse getal geeft aantal openstaande feedbackverzoeken aan. De groene vinkjes betekenen dat de collectie ter beoordeling is verstuurd. De waardering staat voor de waardering die het portfolio van de student heeft gekregen na afronding van het coschap.

| Naam |                                                                                 | 1 | Groepen  | 1 🔎 | · • | 8 Waardening | ٠ |
|------|---------------------------------------------------------------------------------|---|----------|-----|-----|--------------|---|
|      | Tessel van Bremen<br>14540573                                                   |   | C2024-28 |     |     |              |   |
| 1    | Test student 1 (b.m.l.potrykus@lumc.nl)<br>html:potrykus@lumc.nl.test_student_1 |   |          |     |     |              |   |
|      | Test student 1 (Caroline van Lierop)<br>cvanierep.test_student_1                |   |          |     |     |              |   |
| 1    | Test student 1 (Ernst Leijnse)<br>eij/leijnse@lumcnl_test_student_1             |   |          |     |     |              |   |
| 1    | Test student 1 (Ivo de Boer)<br>ideboer1_test_studevt_1                         |   |          |     |     |              |   |
| 1    | Test student 1 (Luís Daniele)<br>letdaniele.test_student_1                      |   |          |     |     |              |   |
|      | Test student 1 (Mariska Faasen)<br>mitoasen.test_student_1                      |   |          | 0   |     |              |   |

| Coschap Vrouw                             | en Kind                                  |             |               |                         |                      |                          |                                                                                                    | (9+) |
|-------------------------------------------|------------------------------------------|-------------|---------------|-------------------------|----------------------|--------------------------|----------------------------------------------------------------------------------------------------|------|
| Collecties                                |                                          |             |               | 🖼 Dashboard             |                      | Se Feedbackverzoeken     |                                                                                                    |      |
| 1012                                      | 4                                        | 0           |               |                         |                      |                          |                                                                                                    |      |
| Deelnemers                                | Datapunten                               | Mijlpali    | zn            |                         |                      |                          |                                                                                                    |      |
| Zoek op (gebruik                          | ers)naam of e-m                          | ait van der | Inemers       |                         |                      |                          |                                                                                                    |      |
| Filter Op Groep 💌                         | Selecteer d                              | atumreeks   | Seturatie 0   |                         | lter feedback type 💌 | Sorteer op: 🛔 Naam 👻     | Oplopend Oplopend |      |
| Communicatie                              | C Kennis en v                            | vetenschap  | Maatsch       | appelijk Handelen 🛛 🌀 M | ledisch Handelen     | Organisatie              |                                                                                                    |      |
| R Categorieën Wisse                       | en                                       |             |               |                         |                      |                          |                                                                                                    |      |
| L Deelnemer                               |                                          | •           | Freedbackverz | ookan 🗄 🔥 Mijipalen 🚺 : | Communicatie 🛊       | 👸 Kannis en wetenschap 🛊 | 😸 Maatschappelijk Handelon 🏾                                                                                                    | 0    |
|                                           |                                          |             |               |                         |                      |                          |                                                                                                    |      |
| Test student 1 (t<br>hml.potrykus@fume    | b.m.l.potrykus@l<br>c.rl.jtest_student_1 | lumc.nl}    |               |                         | -                    | e .                      |                                                                                                    |      |
| Test student 1 (C<br>cvariierop_test_stud | Caroline van Lier<br>lett_1              | op)         |               | 15                      | 8                    | 3                        |                                                                                                    |      |
| Test student 1 (E                         | Ernst Leijnse)<br>test.student_1         |             |               |                         | 8                    |                          |                                                                                                    |      |
| Test student 1 (k<br>ideboer1_test_stude  | lvo de Boer)                             |             |               | 323                     |                      |                          |                                                                                                    |      |
| Test student 1 (l                         | Luis Daniele)                            |             |               |                         |                      |                          |                                                                                                    |      |

### Stap 8: Klik linksboven op het pijltje bij 'Collectieoverzicht' om terug te gaan naar het algemene scherm van het coschap.

← Collectieoverzicht

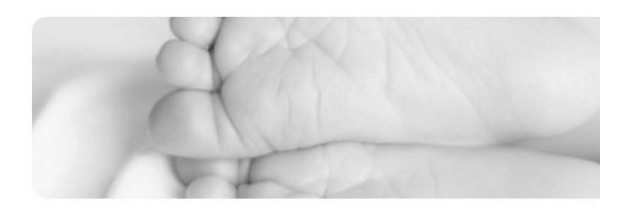

60 :

#### Coschap Vrouw en Kind

| Bewerk Collectiesjabloon |       | 🔟 Analyses Bekijken |      | C Activiteitenpaneel Openen |                   | + Docenten Entries F |  |
|--------------------------|-------|---------------------|------|-----------------------------|-------------------|----------------------|--|
| Zoeken                   |       |                     |      |                             |                   |                      |  |
| Filter Op Groep 💌        | Filte | r Op Categorieën    | @ Al | le Collecties               | A Filter op inzer | ndingsdatum          |  |

#### Stap 9: Ga naar 'Dashboard' om een overzicht van de competenties voor alle studenten in detail te bekijken.

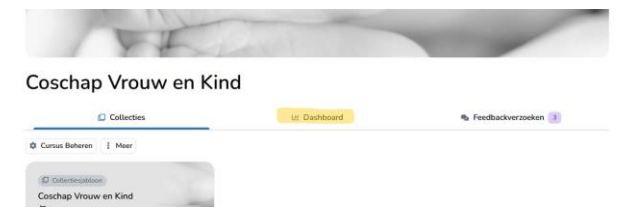

Leids Universitair Medisch Centrum Postbus 9600, 2300 RC Leiden, Januari 2016